## Создание таблиц БД «Анкета»

- 1. Запустить Access.
- Создать новую базу данных Кнопка Office ⇒Создать⇒Указать (задать) имя базы данных ⇒ ОК.

Ваша база данных должна располагаться в папке Мои документы, в папке Вашего класса, в Вашей папке и в названии должна быть указана фамилия автора.

- 3. Создать таблицу. Для этого выбрать вкладку Создать ⇒Таблицы⇒Конструктор таблиц и появившемся окне создать структуру базы данных: заполнить названия полей, указать их типы, длину и другие данные. Определить ключевое поле.
- 4. Сохранить таблицу, указать имя таблицы Анкета.
- 5. Перейти в режим таблица и заполнить её данными учащихся своей группы.
- 6. В этой же базе данных создать ещё одну таблицу, с называнием Оценка.
- Связать обе таблицы «один» к «одному» по полю Код. Важно, чтобы коды и фамилии учеников в обеих таблицах совпадали.

Код ученика организуем по следующему правилу: цифра класса\_буква класса\_№ группы\_01 для первого ученика, например 11\_А\_2\_01, для второго 11\_А\_2\_02 и т.д. Заполнение таблицы необходимо начинать с ключевого поля.

| N⁰ | Наименование поля | Тип поля   | Длина поля              | Ключ          | Идентичность        |
|----|-------------------|------------|-------------------------|---------------|---------------------|
| 1  | Код               | Текстовое  | 15                      | Ключевое поле | в табл.<br>«Оценка» |
| 2  | Фамилия           | Текстовое  | 25                      |               | в табл.<br>«Оценка» |
| 3  | Имя               | Текстовое  | 15                      |               |                     |
| 4  | Отчество          | Текстовое  | 20                      |               |                     |
| 5  | Дата рождения     | Дата/время | Краткая<br>форма записи |               |                     |
| 6  | Пол               | Логическое |                         |               |                     |
| 7  | Адрес             | Текстовое  | 50                      |               |                     |
| 8  | Телефон           | Текстовое  | 20                      |               |                     |

## Таблица «Анкета»

Для организации логического поля Пол, необходимо: выбрать тип поля, перейти на вкладку Подстановка, выбрать в поле Тип элемента заполнения – Поле со списком; в поле

Тип источника строк – Список значений; в поле Источник строк – набрать «М»; «Ж» (без пробелов).

При заполнении таблицы, после выбора варианта пола, выбрать в выпадающей подсказке Преобразовать данные в столбце к текстовому типу данных.

| N⁰ | Наименование поля | Тип поля  | Длина поля   | Ключ          | Идентичность |
|----|-------------------|-----------|--------------|---------------|--------------|
| 1  | Код               | Текстовое | 15           | Ключевое поле | в табл.      |
|    |                   |           |              |               | «Анкета»     |
| 2  | Фамилия           | Текстовое | 25           |               | в табл.      |
|    |                   |           |              |               | «Анкета»     |
| 3  | Имя               | Текстовое | 15           |               |              |
| 4  | Отчество          | Текстовое | 20           |               |              |
|    |                   |           | Целое; число |               |              |
| 5  | Математика        | Числовое  | десятичных   |               |              |
|    |                   |           | знаков - 0   |               |              |
|    |                   |           | Целое; число |               |              |
| 6  | Русский язык      | Числовое  | десятичных   |               |              |
|    |                   |           | знаков - О   |               |              |
|    |                   |           | Целое; число |               |              |
| 7  | Физика            | Числовое  | десятичных   |               |              |
|    |                   |           | знаков - О   |               |              |
| 8  | Химия             | Числовое  | Целое; число |               |              |
|    |                   |           | десятичных   |               |              |
|    |                   |           | знаков - 0   |               |              |
|    |                   |           | Целое; число |               |              |
| 9  | Информатика       | Числовое  | десятичных   |               |              |
|    |                   |           | знаков - 0   |               |              |
|    |                   |           |              |               |              |

## Таблица «Оценка»